# **TMSSOfflineScanner**

The TapeTrack TMSSOfflineScanner allows an operator to Scan Volumes and allocate Slots without direct access to the TapeTrack Framework Server.

| Untitled - TapeTrack Offline Scanner           |                                             | × |
|------------------------------------------------|---------------------------------------------|---|
| File Help                                      |                                             |   |
| Incoming Volumes 📕 Outgoing Volumes            | Repository Map                              | D |
| Volume Source Volume Target                    | Zone Seq. Source Target Volume Assigned     |   |
| These are no items to display in this<br>list. | There are no items to display in this list. | ) |
| Total Items 0                                  | Sotal Items 0                               |   |
| Ready                                          | NUM                                         |   |

### How TMSSOfflineScanner Works

From the TMSSOfflineScanner GUI, a JSON file is imported, displaying the Volumes currently in a move to the respective Repository.

The Volumes are then Scanned-In and assigned to Slot numbers based on either the First Available or IntelliSlot process.

Once the Volumes have been allocated to Slots, a JSON file is exported with the updated information.

This file is then loaded into the Framework Server via the Command Line Program TMSS10BatchSlotAllocation, which updates the Slot information within the database.

## Installing the App

The TapeTrack TMSSOfflineScanner Software installs automatically via an InstallShield installer.

Run setup.exe to start the installation.

| 🛃 TapeTrack Offline Scanner x64 - InstallShield Wizard                                                                                                    | $\times$ |  |  |
|----------------------------------------------------------------------------------------------------|----------|--|--|
| License Agreement                                                                                                    |          |  |  |
| Please read the following license agreement carefully.                                                                                                    |          |  |  |
| TapeTrack Software Installation Terms and Conditions                                                                                                    | ^        |  |  |
| This installer contains software that is the intellectual property of GazillaByte which is protected by international copyright laws. This software is hereby referred to as the "TapeTrack Software". |          |  |  |
| Before continuing with this installation you should read these Terms and Conditions carefully.                                                                                                    |          |  |  |
| 1. Software License Grant                                                                                                    |          |  |  |
| These Terms and Conditions do not grant you a right to use the TapeTrack Software.                                                                                                    |          |  |  |
| The right to use TanaTreak Software is granted in a TanaTreak End Hear Liannes.                                                                                                    |          |  |  |
| N accept the terms in the license agreement Print                                                                                                    |          |  |  |
| to not accept the terms in the license agreement                                                                                                    |          |  |  |
| InstallShield                                                                                                    |          |  |  |
| < Back Next > Cancel                                                                                                    |          |  |  |

#### Testing the installation

When the product is installed you will see a shortcut to TapeTrack TMSSOfflineScanner in the Windows Start Menu.

To test that the program has been installed, click on the Start Menu shortcut. No updates will be performed by simply starting the program.

### **Assigning Slots Process**

To assign Slots to the Volumes you need to:

- Import the JSON file with the Volume information.
- Scan the Volumes to allocate Slot numbers.
- Export the JSON file containing the updated information.
- Upload the JSON file to the Framework Server via TMSS10BatchSlotAllocation to update the database.

### **Importing The File**

From the Main Menu, click File > 0pen.

Select your file from the Windows Open File dialogue and click Open.

The Volume and Slot information will now be displayed in the GUI.

#### **Scanning The Volumes To Slots**

On the right window, Repository Map, right click and select Slot Select and either First Available or IntelliSlot to open the Scan Window.

Scan the required Volumes in the order you want to Slot them. As the Volumes are Scanned the Volume-ID's from the left Incoming Volumes column will be struck through to show they have been Scanned and displayed on the right side Repository Map next to the Slots they have been allocated to.

### **Exporting Slot Information**

From the main menu, click File and either Savs or Save As depending on whether you want to overwrite the original file, create a new file or save the file to another location.

Send the file to the appropriate person/location to enable the processing of the exported file for importation into TapeTrack.

From: https://rtfm.tapetrack.com/ - TapeTrack Documentation

Permanent link: https://rtfm.tapetrack.com/extensions/tmssofflinescanner/tapetrack-offline-scanner?rev=1584420735

Last update: 2025/01/21 22:07

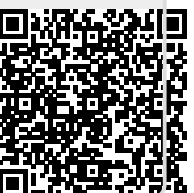